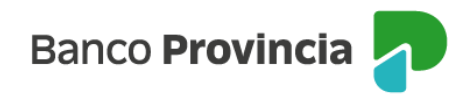

## **BIP Móvil**

## Seguridad – Cambio de clave

Ingresá a "Mi perfil", ubicado en la parte superior derecha de la pantalla, en el ícono de la foto, y luego a la opción "Seguridad" > "Cambio de clave".

El sistema te solicitará que ingreses tu clave actual y luego la nueva clave elegida. Confirmá tu nueva clave reingresándola. Finalmente, presioná el botón "Continuar".

A continuación, el sistema te solicitará validar la operación con el Token de seguridad integrado en la app. Para ello, presioná el botón "Confirmar"

¡Listo! Tu clave fue modificada. Recordala para futuros ingresos.

IMPORTANTE: Tené en cuenta que la nueva clave debe contener:

- De ocho (8) a treinta (30) caracteres;
- como mínimo uno (1) por cada grupo: una letra mayúscula, una letra minúscula, un número y un caracter especial <u>!?+\$% .@#;</u>

No incluir datos personales. Ejemplos de claves correctas: Ejemplo45# eJEMPLO4# Ej23154@

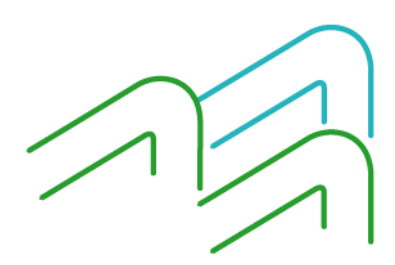

BIP Móvil – Manual de Uso Mi perfil Seguridad – Cambio de clave

Página 1 de 1